### 04 バージョンアップ等をする- Windowsの場合 -) 01 Internet Explorerを使用する場合

# このメニューで行うこと

WindowsパソコンでInternet Explorerを使用してマイナポータルを利用するための接続用のアプリケーションを、マイナポータルからバージョンアップ等します。

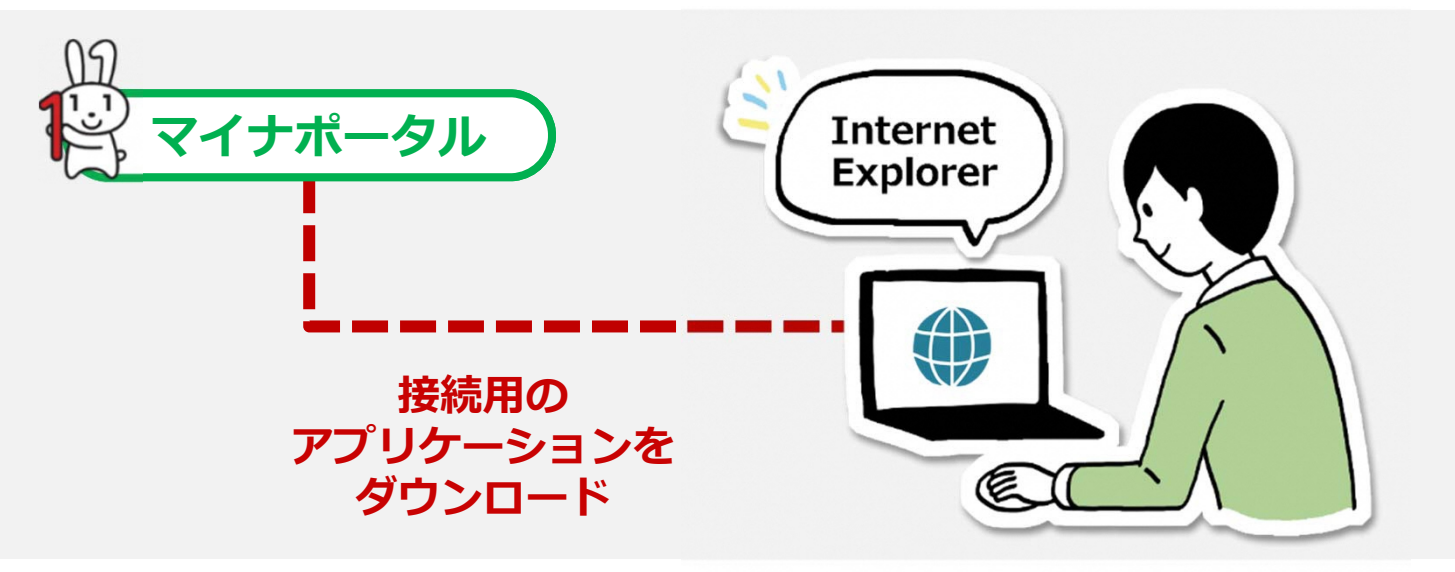

#### 注意

2

ダウンロードに当たっては、端末の脆弱性対策やマルウェア対策ソフトの利用などの安全対策を 行ってください。

### 操作の流れ

操作 1 トップ画面のはじめて利用される方はこちらを選択する 操作 Internet Explorer用のアプリケーションをバージョンアップ(インス

トール)する

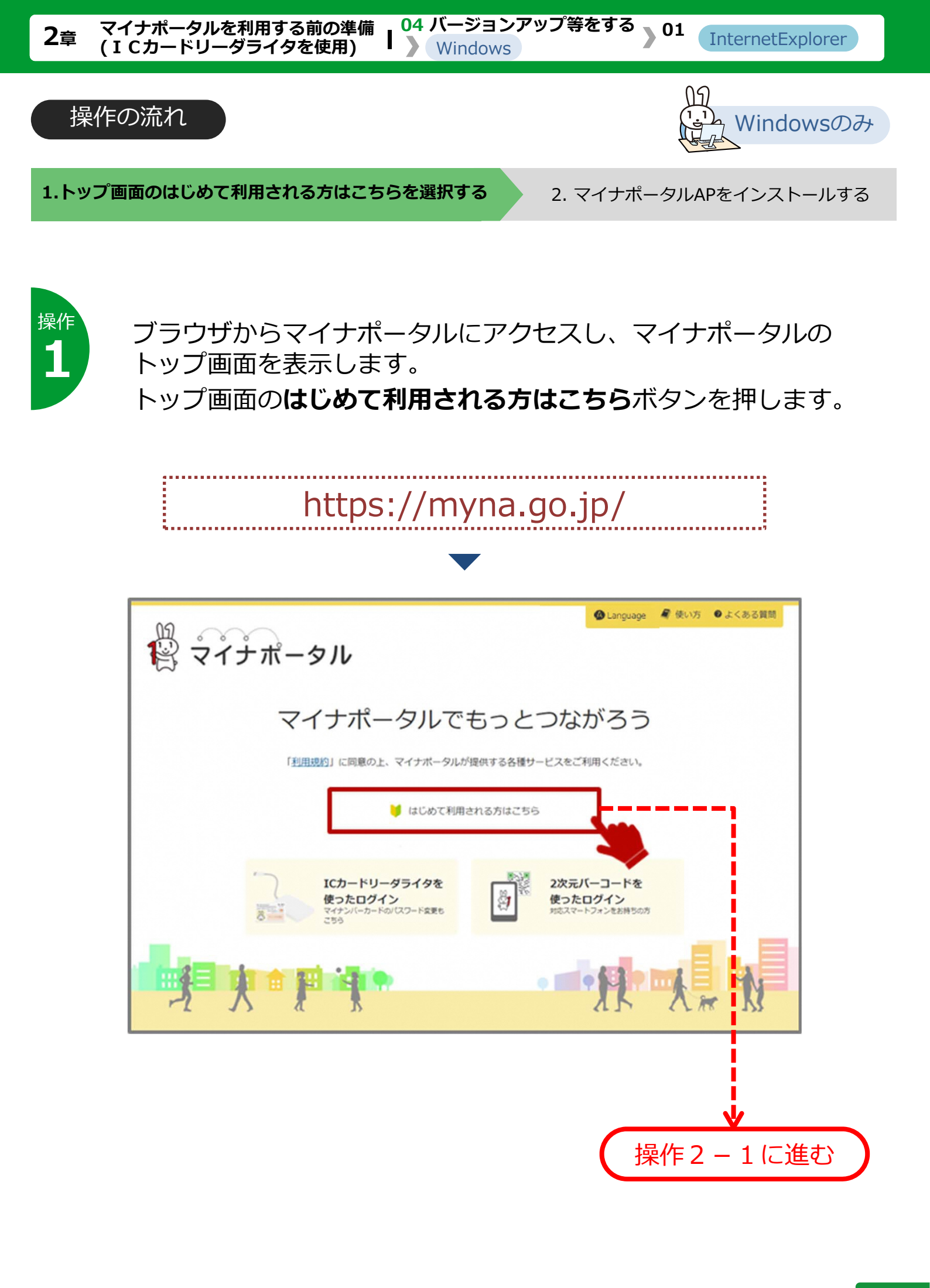

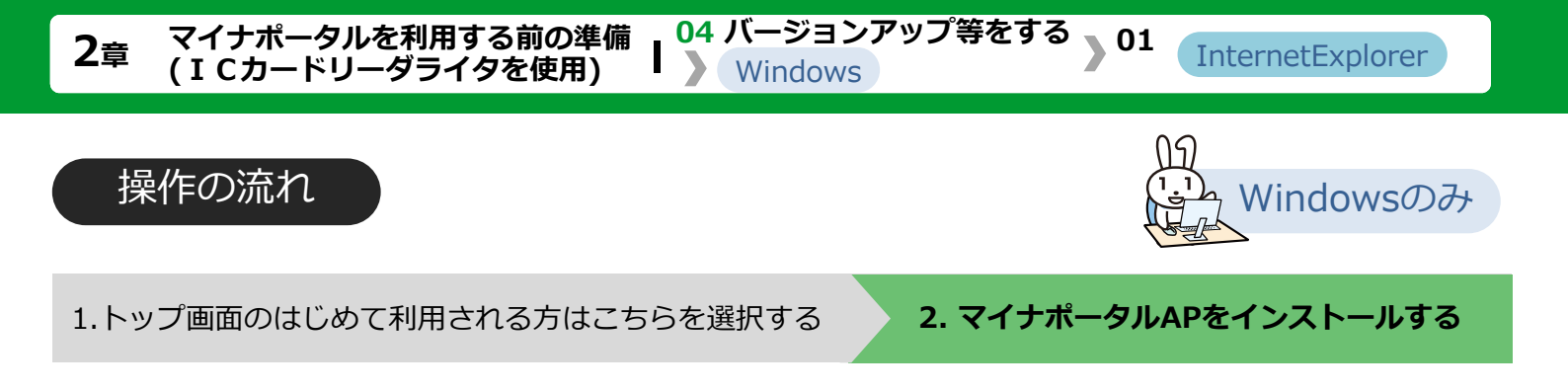

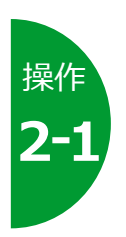

## ログインの手順画面を表示する

マイナポータルログインの手順が表示されます。 バージョンアップはこちらをクリックすると、バージョンアップま でスクロールするので、IE版マイナポータルAPのインストールボ タンを押して、インストールを実施してください。

| 09                                                                               |                                           | 🧣 使い方 🛛 よくある質問          |  |  |
|----------------------------------------------------------------------------------|-------------------------------------------|-------------------------|--|--|
| 😰 マイナポータル                                                                        |                                           |                         |  |  |
|                                                                                  | - WEE                                     |                         |  |  |
| マイナホータルロクインの手                                                                    | =///具                                     |                         |  |  |
| マイナボータルは二種類の方法でログインできます。ICカードリーダライタまたは対応スマートフォンが必要です。<br>両方お持ちの方はお好きな方法をお選びください。 |                                           |                         |  |  |
| ICカードリーダライタを<br>使ったログイン手順<br>ICカードリーダライタをお持ちのカ                                   | 2次元パーコードを<br>使ったログイン手順<br>別応スペートフォンをお持ちの方 | Android端末の<br>ブラウザでログイン |  |  |
| マイナポータルAPのバージョンアップの方は以下の!<br>バージョンアップはごちら                                        | リンクをクリックしてください。                           |                         |  |  |
| バージョンアップ                                                                         |                                           |                         |  |  |
| マイナポータルAPのバージョンアップ(インストール)                                                       |                                           |                         |  |  |
| ご利用のブラウザのインストール手順をご覧ください。                                                        |                                           |                         |  |  |
| • Internet Exproler                                                              |                                           |                         |  |  |
| 「IE版マイナポータルAPのインストール」をクリックし、「実行」をクリックしてください。                                     |                                           |                         |  |  |
| IE版マイナポータルAPのインストール                                                              |                                           | <u>, </u>               |  |  |
| 口 インストールの手順 (新しいウィンドウが開きます)                                                      |                                           |                         |  |  |
| 注息事項:インストール完了後、プラウザを再起動し、「マイナポータルAP アドオン」を有効化し、プラウザをもう一度再起動する必要があります。            |                                           |                         |  |  |
|                                                                                  |                                           |                         |  |  |
|                                                                                  |                                           |                         |  |  |
| (                                                                                | 操作2-2に進む                                  | )←                      |  |  |

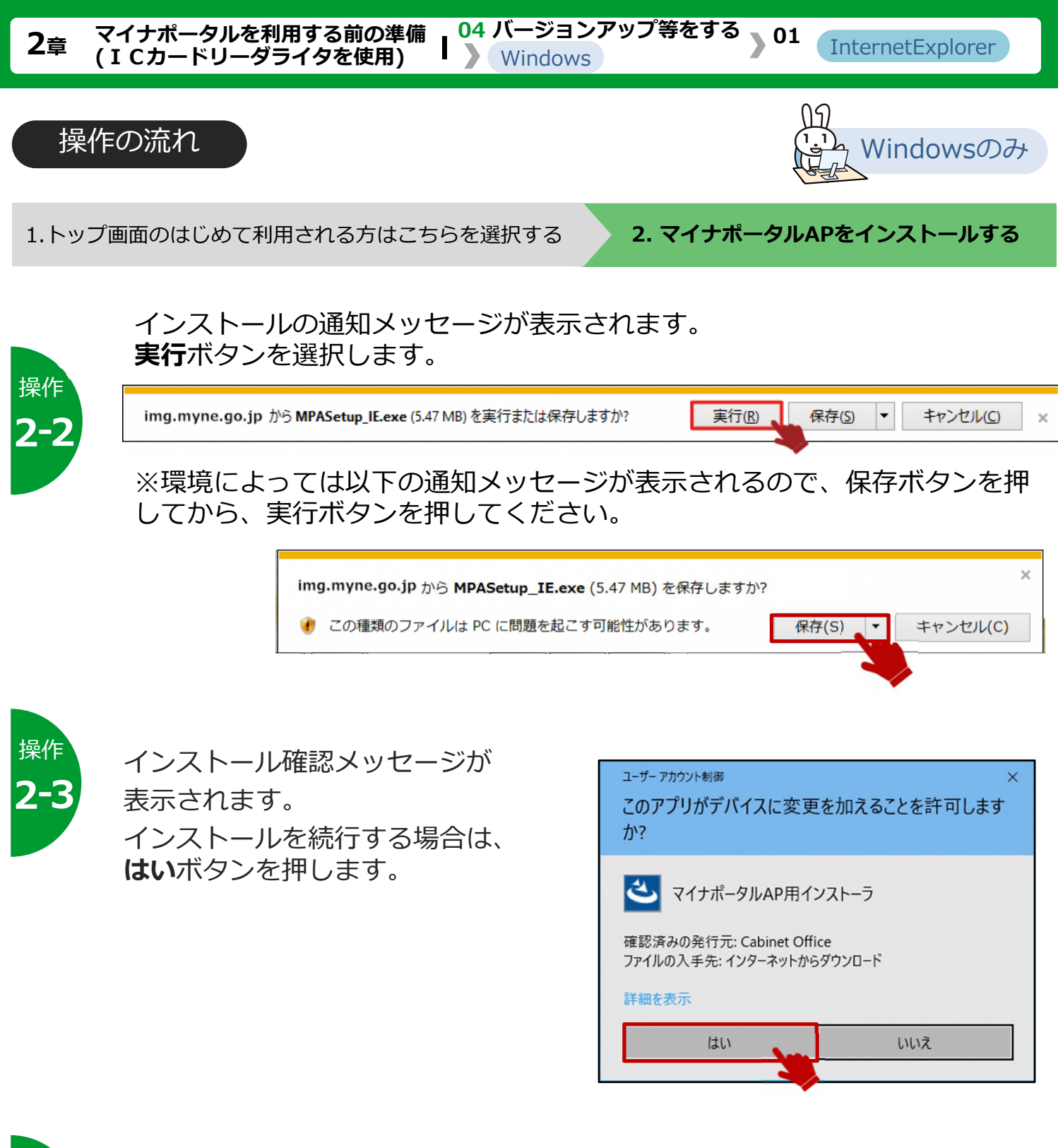

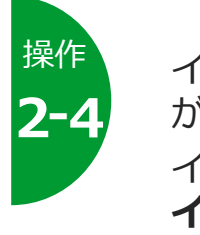

インストール開始確認メッセージ が表示されます。

インストールを続行する場合は、 **インストール**ボタンを押します。

| マイナポータルAP_IE - InstallShield Wizard                             |                  |         | ×     |
|-----------------------------------------------------------------|------------------|---------|-------|
| インストール準備の完了<br>インストールを開始する準備が整いました。                             |                  |         |       |
| [インストール] を切っりしてインストールを開始してください。<br>ウィザートを終了するには、「キャンセル」を切っりします。 |                  |         |       |
|                                                                 |                  |         |       |
| InstallShield                                                   | < 戻る( <u>B</u> ) | 1721-16 | ++)th |

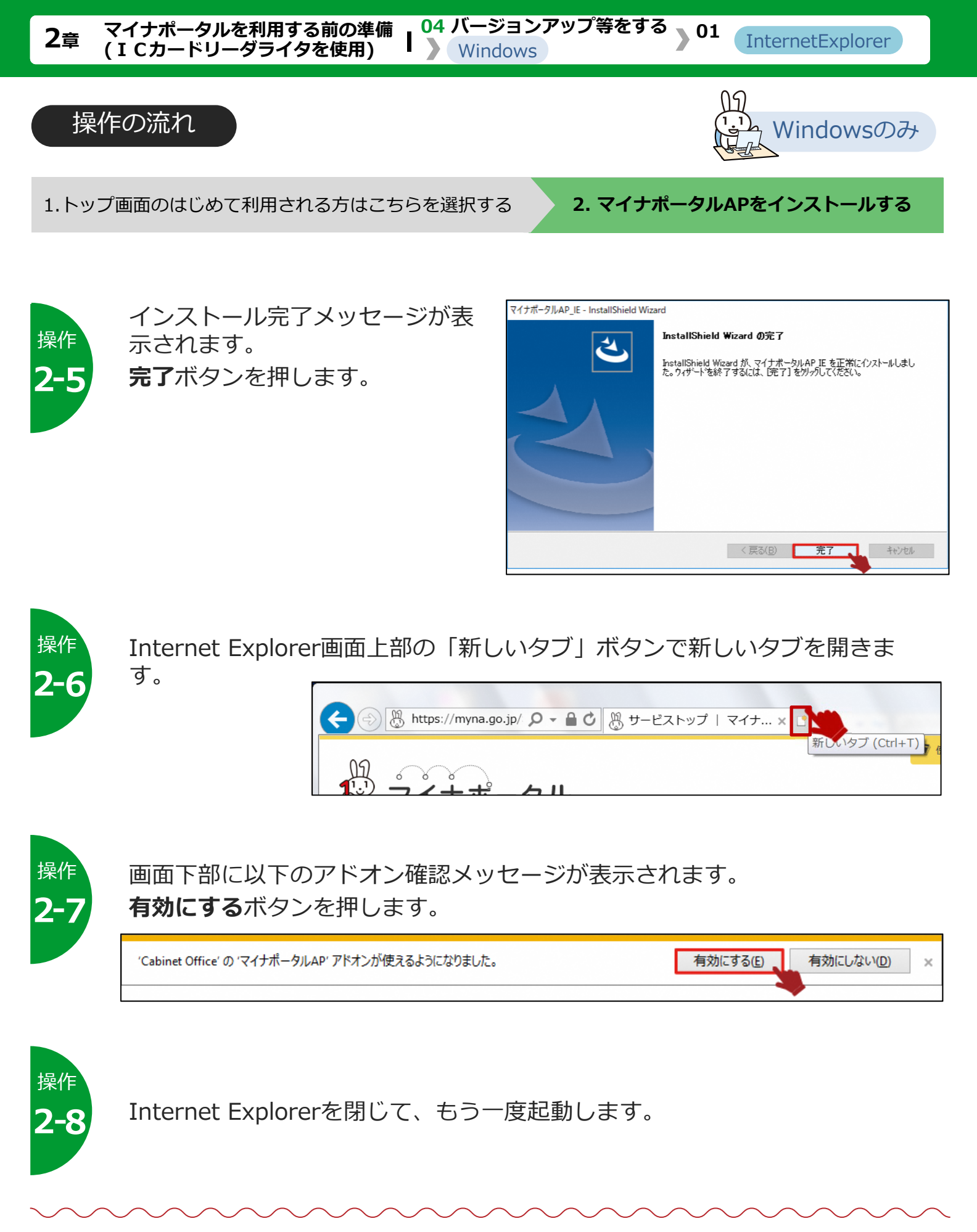

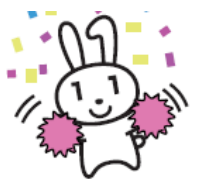

必要な機能がインストールされました。 続いて、マイナポータルにアカウント情報を登録しましょう。

>>> 06 利用を開始する に進みます